### 3.2. Tanılama Paneli

Derlem oluşturmanın ilk aşaması derlem dilbilim ilke ve yöntemleri doğrultusunda tabakaların belirlenmesi, metin seçimi ve bunların sayısallaştırılması başlıkları altında haritalandırılabilir.

Tabakaların belirlenmesi, metin seçimi ve sayısallaştırma aşamasını önceleyen başka bir durum ise araştırma sorularıdır. Oluşturulacak derlem için var olan araştırma soruları çerçevesinde neleri metadata olarak belirleyeceğimiz konusu önem taşımaktadır. Bu durum derlemde metadaların raporlanma aşamasında derlemde neyi yapılandırırsak onu rapor olarak alabileceğimiz temelinde düşünülmelidir.

Bu anlamda oluşturulacak derlem, araştırmacının temel birtakım yapılandırmaların (yazar adı, eser adı, metin türü, yayın yılı, yazar cinsiyeti vb.) yanı sıra bazı özel yapılandırmaları da yapabilmesine olanak sağlamaktadır. Araştırmacı söz konusu temel yapılandırmalar dışında araştırma sorularına bağlı istediği genişlikte birtakım metadataları (örneğin: yazırın yetiştiği çevre, etkilendiği diğer yazarlar, yazarın dünya görüşü vb.) sistemde girişi yapılan metinlere **Metadata Tanılama** paneli üzerinden ekleyebilmektedir. Sistem araştırmacının araştırma sorularına bağlı olarak esnek bir yapıyla bu olanağı sunabilmektedir. (Şekil 4).

Bu panel üzeriden ayrıca **Tabaka Tanılama**, derlemde yer alan tabakaların belirlenmesine karşılık gelmektedir. Yine bu tanılama işlemi araştırma sorularına bağlı olarak oluşturulacak bir derlemin varlığına işaret etmektedir. Bu yapılandırma da esnek bir arayüzle araştırmacının kullanımına sunulmaktadır.

| 🗲 🔿 C 🖬 🗋 kkd.mer         | sin.edu.tr/sistem.php?m=j | oroje&w=tanilamaPane | 1                   |                        |              |                      | ବ 🏠 🚺 🧭 🗑 🔳                 |
|---------------------------|---------------------------|----------------------|---------------------|------------------------|--------------|----------------------|-----------------------------|
| 🔢 Uygulamalar 🔺 Bookmarks | G Google 📄 IE'den Al      | PROJE ÖN TEKLIF F    | Adım Adım Kitap Haz | 🗋 İşte bu sahneler 190 | Derlem Arama | TAPoR: Voyant Cirrus | » 🚞 Diğer Yer İşaretleri    |
| ккр                       |                           |                      |                     |                        |              | Hoşgeldir            | niz, Bülent Özkan 🛛 🕪 Çıkış |
| 📰 Anasayfa                | Tanılama Paneli           |                      |                     |                        |              |                      |                             |
| 🖋 Tanılama Paneli         |                           |                      |                     |                        |              |                      |                             |
| Sözlük Bilim Modülü       | -                         | _                    |                     |                        |              | _                    |                             |
| 💿 Anlam Bilim Modülü      | Metadata Ta               | nılama               | Tabaka Tanılan      | a 💙                    | Metin        |                      | İstatistik                  |
| ≡ Sözcük Bilim Modülü     |                           |                      |                     |                        | Girişi       |                      | Sayfası                     |
| % Sözdizimi Modülü        |                           |                      |                     |                        |              |                      |                             |
| Biçim Bilim Modülü        |                           |                      |                     |                        |              |                      |                             |

#### Şekil 1. Tanılama Paneli işlem aşamaları

Tanılama panelinde **Metadaka Tanılama** ve **Tabaka Tanılama**'nın ardından gelen aşama derleme yer alacak metinlerin sisteme yüklendiği **Metin Girişi** aşamasıdır. Bu aşamada derleme girişi yapılacak metinlerin belirlenmiş metadataları ve tabakaları doğrultusunda metinler sisteme yüklenebilmektedir. Yüklenen metinlerin özet bir istatistik bilgisi de derlem

oluşturulduktan sonra araştırmacılara **İstatistik Sayfası** aracılığıyla ayrı bir arayüzle sunulmaktadır. Oluşturulan istatistik sayfası üzerinden araştırmacının isteği doğrultusunda birtakım farklı hesaplamalar (okunabilirlik vb.) yapılabilmektedir.

Söz konusu aşamaların ayrıntısı ise aşağıda sunulmuştur:

### 3.2.1. Metadata Tanılama

Metadatalar, üstveri olarak da adlandırılan *metin adı, yazar adı, yayın yılı, ilk yayın tarihi, son basım tarihi, yazarın cinsiyeti, metin cümle sayısı, farklı ve aynı cümle sayısı* vb. sistem üzerinden araştırma sorularına göre biçimlendirilebilen veri girişlerinine karşılık gelmektedir. Bu aşamada araştırmacı söz konusu metadataları araştırma sorularına göre esnek olarak yapılandırılabilmektedir (Şekil 5).

| ← → C fi       | kkd.mers    | sin.edu.tr/sis | stem.php?m=  | proje&w=metadata |                    |                         |             |                          | ବ 🔂 🚺 🌔          | > ♥ =          |
|----------------|-------------|----------------|--------------|------------------|--------------------|-------------------------|-------------|--------------------------|------------------|----------------|
| Uygulamalar    | * Bookmarks | G Google       | IE'den Al    | PROJE ÖN TEKLIF  | Adım Adım Kitap Ha | 🖹 İşte bu sahneler 1900 | Derlem Aram | a 🗋 TAPoR: Voyant Cirrus | » 🚞 Diğer        | Yer İşaretleri |
| кк             | þ           |                |              |                  |                    |                         |             | Hoşgeldiniz,             | Bülent Özkan 🛛 Թ | Çıkış          |
| 👪 Anasayfa     |             | Metad          | lata Ekler   | ne Ekranı        |                    |                         |             |                          |                  |                |
| 🖋 Tanılama Pa  | ineli       |                |              |                  |                    |                         |             |                          |                  | _              |
| 🧧 Sözlük Bilim | ı Modülü    | Metada         | ta Tanımlama |                  |                    |                         |             | Metadata Ekleyin         |                  |                |
| 💮 Anlam Bilim  | n Modülü    | Metada         | ata Adı:     |                  |                    |                         | ×           | Metadat                  | a Ekle           |                |
| ⊨ Sözcük Bilin | n Modülü    | Yazar          | r Adı        |                  |                    |                         |             | Not A                    | lanı             |                |
| % Sözdizimi M  | odülü       | Metada         | ata Adı:     |                  |                    |                         | ×           |                          |                  |                |
| Biçim Bilim I  | Modülü      | Eser           | Adı          |                  |                    |                         |             |                          |                  |                |
|                |             | Metada         | ata Adı:     |                  |                    |                         | ×           |                          |                  |                |
|                |             | Türü           |              |                  |                    |                         |             |                          |                  |                |
|                |             | Metada         | ata Adı:     |                  |                    |                         | ×           |                          |                  |                |
|                |             | Yayın          | i Yılı       |                  |                    |                         |             |                          |                  |                |
|                |             | Metada         | ata Adı:     |                  |                    |                         | ×           |                          |                  |                |
|                |             | Yazar          | r Cinsiyet   |                  |                    |                         |             |                          |                  |                |
|                |             | Kayde          | t            |                  |                    |                         |             |                          |                  |                |
|                |             |                |              |                  |                    |                         |             |                          |                  |                |

#### 3.2.2. Tabaka Tanılama

Derlemler araştırma sorularına bağlı olarak dilin çeşitli kullanım katmanlarını içerebilmektedir. Bir derlemde yer alacak tabakalar derlemin ne amaçla kullanılacağına bağlı olarak belirlenmektedir. Örneğin, Şekil 6'da görüldüğü gibi Yazın Dili, İnternet Metinleri, Çeşitli Türler olarak belirlenen bir tabakalama yapılabileceği gibi, Türkçede öykü türü özerine inceleme yapacak bir araştırmacı, dönemlere göre (1923-1940'lı yıllar, 1941-1960'lı yıllar gibi) bir tabakalandırma da yapabilir. Burada belirleyici olan sistemin gerçekte ana ruhunu oluşturan esnek bir yapının araştırmacılara sunulmuş olmasıdır.

Şekil 2. Metadata ekleme arayüzü

| 🗲 🤿 C 👘 🗋 kkd.mers        | sin.edu.tr/sis | tem.php?m=      | proje&w=tabaka    |                     |                        |                | Q                    | ☆ 📵         | ⊘ 🕅 ≡             |
|---------------------------|----------------|-----------------|-------------------|---------------------|------------------------|----------------|----------------------|-------------|-------------------|
| 🔢 Uygulamalar 🔺 Bookmarks | G Google       | IE'den Al       | PROJE ÖN TEKLIF F | Adım Adım Kitap Har | 🗋 İşte bu sahneler 190 | 🗋 Derlem Arama | TAPoR: Voyant Cirrus | » 🚞 Diğ     | er Yer İşaretleri |
| ККД                       |                |                 |                   |                     |                        |                | Hoşgeldiniz, Bü      | ilent Özkan | (⊕ Çıkış          |
| 📰 Anasayfa                | Tabaka         | a Ekleme        | Ekranı            |                     |                        |                |                      |             |                   |
| 🖋 Tanılama Paneli         |                |                 |                   |                     |                        |                |                      |             |                   |
| Sözlük Bilim Modülü       |                |                 |                   |                     |                        |                |                      |             |                   |
| 💿 Anlam Bilim Modülü      | 1- Yazın I     | Dilli           |                   |                     |                        |                | + Alt Tab            | aka Ekle 🥜  | Düzenle           |
| i≡ Sözcük Bilim Modülü    |                | 1- Roma         | n                 |                     |                        |                |                      | & Düzenle   | e 🛍 Sil           |
| କ Sözdizimi Modülü        |                | 2- Öykü         |                   |                     |                        |                |                      | & Düzenle   | e 🛍 Sil           |
| 🗟 Biçim Bilim Modülü      |                | 3- Şiir         |                   |                     |                        |                |                      | & Düzenle   | e 🗰 Sil           |
|                           |                |                 |                   |                     |                        |                |                      |             |                   |
|                           | 2- Intern      | et Metinleri    |                   |                     |                        |                | + Alt Tabaka Ek      | e 🖋 Düzenle | e 🗰 Sil           |
|                           |                |                 |                   |                     |                        |                |                      |             |                   |
|                           | 3- Çeşitli     | Türler          |                   |                     |                        |                | + Alt Tabaka Eki     | e 🖋 Düzenle | e 🛍 Sil           |
|                           | Tabaka El      | kle Panel` e Do | bn j              |                     |                        |                |                      |             |                   |
|                           |                |                 |                   |                     |                        |                |                      |             |                   |

Şekil 3. Tabaka ekleme arayüzü

Şekil 6'da da görüleceği gibi esnek arayüzle söz konusu tüm işlemler sistem üzerinden yürütülebilmekte ana ve alt tabakalar eklenip gerektiğinde silinebilmekte, yeniden düzenlenebilmektedir.

## 3.2.3. Metin Girişi

Metin girişi, tanılama panelinde metadata tanılama ve tabaka tanımala aşamasından sonra gelmektedir. Bu arayüzde belirlenen tabakalara ve alt tabakalara ait metinlerin girişleri yapılabilmektedir (Şekil 7). Ayrıca söz konusu arayüzde **Metin Ekle** sekmesinde ilgili tabakaya ait metin girişleri yapılabildiği gibi, metin girişi yapıldıktan sonra **metin göster** sekmesiyle girişi yapılan metinler metadata bilgileriyle görüntülenebilmekte, bu metadatalar düzenlenebilmektedir.

| ← → C n L kkd.mers        | sin.edu.tr/sis | stem.php?m=  | proje&w=metin#    |                     |                         |              |                      | Q 🗘 🚺       | 😕 🗑 🗄            |
|---------------------------|----------------|--------------|-------------------|---------------------|-------------------------|--------------|----------------------|-------------|------------------|
| 🔢 Uygulamalar 🔺 Bookmarks | G Google       | 🚞 IE'den Al  | PROJE ÖN TEKLIF F | Adım Adım Kitap Haz | 🖺 İşte bu sahneler 1901 | Derlem Arama | TAPoR: Voyant Cirrus | » 🚞 Di      | ğer Yer İşaretle |
| ККД                       |                |              |                   |                     |                         |              | Hoşgeldiniz, Bi      | ülent Özkan | 🕪 Çıkış          |
| 👪 Anasayfa                | Tabak          | a Ekleme     | Ekranı            |                     |                         |              |                      |             |                  |
| 🖋 Tanılama Paneli         |                |              |                   |                     |                         |              |                      |             |                  |
| Sözlük Bilim Modülü       |                |              |                   |                     |                         |              |                      |             |                  |
| 🛇 Anlam Bilim Modülü      | 1- Yazın       | Dili         |                   |                     |                         |              |                      |             |                  |
| 🗮 Sözcük Bilim Modülü     |                | 1- Roma      | n                 |                     |                         |              | + Metin Ekle         | 👁 0 Metin G | Göster           |
| % Sözdizimi Modülü        |                | 1- Öykü      |                   |                     |                         |              | + Metin Ekle         | 👁 0 Metin C | Göster           |
| 💩 Biçim Bilim Modülü      |                | 1- Şiir      |                   |                     |                         |              | + Metin Ekle         | 👁 0 Metin G | 5öster           |
|                           |                |              |                   |                     |                         |              |                      |             |                  |
|                           | 1- İntern      | et Metinleri |                   |                     |                         |              | + Metin Ekle         | @ 0 Metin G | Göster           |
|                           |                |              |                   |                     |                         |              |                      |             |                  |
|                           | 1- Çeşitli     | i Türler     |                   |                     |                         |              | + Metin Ekle         | @ 0 Metin G | Göster           |
|                           | Panel* e       | 2 Dön        |                   |                     |                         |              |                      |             |                  |

Şekil 4. Tabaka görüntüleme arayüzü

Şekil 8'de görüldüğü gibi, girişi yapılacak metinlerin belirlenmiş metadatalarının girişi metin girişi aşamasında gerçekleştirilebilmektedir. Bu arayüzde UTF-8 biçimli metin dosyaları sisteme yüklenebilmektedir (Şekil 8).

Metinler yüklendiğinde, sistem, metinleri anlık olarak sözbirimleştirmekte, tümcelere ayırmakta, sözbirimlerin biçimbirimsel çözümlemeleri yapılmakta ve metadatalarla birlikte veri tabanı kaydını oluşturulmaktadır. Biçimbirimsel çözümleme için proje danışmanı Oflazer'in geliştirdiği biçimbirimel çözümleme aracı kullanılmaktadır.

Şekil 9'da ise metinlerin derlem kaydı görüntülenebilmektedir. Şekil 9'daki arayüzde gerektiğinde metinler kontrol edilebilmekte ve güncellenebilmektidir. Bu güncellemeler yazım hatalarını düzenleme imkanını kullanıcıya sunmaktadır.

| ← ⇒ C fi    | kkd.mer     | sin.edu.tr/si | stem.php?m=   | proje&w=metin#    |                     |                         |              |                      | ବ 🏠 🚺 💋 🛡 🔳             |
|-------------|-------------|---------------|---------------|-------------------|---------------------|-------------------------|--------------|----------------------|-------------------------|
| Uygulamalar | 🛨 Bookmarks | G Google      | iE'den Al     | PROJE ÖN TEKLIF F | Adım Adım Kitap Has | 🗋 İşte bu sahneler 1900 | Derlem Arama | TAPoR: Voyant Cirrus | » 🚞 Diğer Yer İşaretler |
|             |             |               |               |                   |                     |                         |              |                      |                         |
|             |             | 1- Çeşitl     | i Türler      |                   |                     |                         |              | + Metin Ekle         | 👁 0 Metin Göster        |
|             |             | Panel         | e Dön         |                   |                     |                         |              |                      |                         |
|             |             | Yazar Ad      | li:           |                   |                     |                         |              |                      |                         |
|             |             | Gülter        | n Dayıoğlu    |                   |                     |                         |              |                      |                         |
|             |             | Eser Adı      | :             |                   |                     |                         |              |                      |                         |
|             |             | Uçan I        | Votor         |                   |                     |                         |              |                      |                         |
|             |             | Türü:         |               |                   |                     |                         |              |                      |                         |
|             |             | Öykü          |               |                   |                     |                         |              |                      |                         |
|             |             | Yayın Yı      | h:            |                   |                     |                         |              |                      |                         |
|             |             | 2012          |               |                   |                     |                         |              |                      |                         |
|             |             | Yazar Ci      | nsiyet:       |                   |                     |                         |              |                      |                         |
|             |             | Kadın         |               |                   |                     |                         |              |                      |                         |
|             |             | Dosya T       | CT:           |                   |                     |                         |              |                      |                         |
|             |             | Dosy          | a Seç Dosya s | eçilmedi          |                     |                         |              |                      |                         |
|             |             |               |               |                   |                     |                         |              |                      |                         |
|             |             | Kayde         | t             |                   |                     |                         |              |                      |                         |
|             |             |               |               |                   |                     |                         |              |                      |                         |

Şekil 5. Metin metadata girişi

| ← → C n 🗋 kkd.mer         | sin.edu.tr/sistem.php?m=                                                            | proje&w=textIsle&text_                                                              | id=1&tid=4                                                          |                                                            |                                                |                                                                         | ର 🕁 🚺 💋                                  | ♥ =                       |
|---------------------------|-------------------------------------------------------------------------------------|-------------------------------------------------------------------------------------|---------------------------------------------------------------------|------------------------------------------------------------|------------------------------------------------|-------------------------------------------------------------------------|------------------------------------------|---------------------------|
| 🔢 Uygulamalar 🔺 Bookmarks | G Google 🔛 IE'den Al                                                                | PROJE ÖN TEKLIF F                                                                   | 🖹 Adım Adım Kitap Ha                                                | 🗋 İşte bu sahneler 1900                                    | Derlem Arama                                   | TAPoR: Voyant Cirrus                                                    | » 🚞 Diğer Y                              | 'er İşaretleri            |
| ККД                       |                                                                                     |                                                                                     |                                                                     |                                                            |                                                | Hoşgeldin                                                               | iz, Bülent Özkan 🛛 🖲                     | <ul> <li>Çıkış</li> </ul> |
| 👪 Anasayfa                | Metin Düzenler                                                                      | me Ekranı                                                                           |                                                                     |                                                            |                                                |                                                                         |                                          |                           |
| 🖋 Tanılama Paneli         |                                                                                     |                                                                                     |                                                                     |                                                            |                                                |                                                                         |                                          |                           |
| Sözlük Bilim Modülü       | ileniyordu.                                                                         |                                                                                     | aamana kaaladi. Ötelii aa                                           | uldes de sectos teluldure.                                 | Cassardalii                                    | a aldužu inia. Ivanas alaalda                                           | n an an an an an an an an an an an an an |                           |
| 💿 Anlam Bilim Modülü      | gitti Gitti Çocuklar, o<br>düşünmeden daldı. Göz                                    | nu koşarak izliyorlardı B<br>ünü kargadan ayırmadan                                 | ir süre sonra yolları diken<br>olanca gücüyle koşuyord              | liğe düştü. Hepsi de yalın a<br>u. Ne olursa olsun, kargan | ayaktılar. Öteki çocul<br>In peşini bırakmayad | r olduğu için, karga alçaktal<br>klar, dikenliğe girmeyi göze<br>:aktı. | alamadılar Hacer                         | hiç                       |
| )≡ Sözcük Bilim Modülü    | Çocuk çığlıkları kesilince                                                          | e karga tehlikenin geçtiğini                                                        | sandı. İyiden iyiye yoruln                                          | nuştu. Varıp bodur bir ahla                                | at ağacına kondu. Ha                           | cer bunu görünce eğilip ye                                              | den iri bir taş aldı                     | Var                       |
| % Sözdizimi Modülü        | gücüyle kargaya fırlattı.<br>ağacın altına atıldı. Ve s<br>Avaklarını bacaklarını d | Taş, karganın konduğu da<br>abunu kaptı Koynuna so<br>ikenler yırtmış, ışırgan otla | ıla çarptı. Karga, korkuyla<br>ktu<br>arı dalamıs, cakıl tasları ke | "Gaaak!" diye bağırarak ha                                 | avalandı. O sırada ağ                          | zındaki sabun yere düştü. I<br>Ötelerden "Hacer Hace                    | Hacer ok gibi fırlayıp                   | a                         |
| 🕢 Biçim Bilim Modülü      | olan annesinin sesi geliy<br>Hacer bir an kanamakta<br>kurtardım, geliyorum!"       | yordu.<br>ı olan ayaklarına baktı. Sor<br>diye coşkuyla bağırıyordu.                | nra gücünü toplayıp diker<br>                                       | iliğe daldı. Dere boyuna do                                | oğru koşmaya başlac                            | lı. Bir yandan da, " <u>Anaaa</u> ! A                                   | naaa! Sabunu                             | 0                         |
|                           | Metin Paneline Dön                                                                  |                                                                                     |                                                                     |                                                            |                                                |                                                                         |                                          | Güncelle                  |
|                           |                                                                                     |                                                                                     |                                                                     |                                                            |                                                |                                                                         |                                          |                           |
|                           |                                                                                     |                                                                                     |                                                                     |                                                            |                                                |                                                                         |                                          |                           |
|                           |                                                                                     |                                                                                     |                                                                     |                                                            |                                                |                                                                         |                                          |                           |
|                           |                                                                                     |                                                                                     |                                                                     |                                                            |                                                |                                                                         |                                          |                           |

Şekil 6. Metin düzenleme/güncelleme ekranı

Tüm bu aşamaların ardından eklenen metinlerin görüntülendiği ve başka bir arayüzden kullanıcının gerekli güncelleme ve düzenlemeleri yapabileceği, oluşturulan derlemin ayrıntılarının görülebileceği bir arayüz kullanıcıya sunulmaktadır (Şekil 10).

|                | projeaw=meum                                                                        |                                                                                                    |                                                                                                    |                                                                                                    |                                                                                                    | QZ                                    | 00                                                                                                    | ۵                                                                                                    |
|----------------|-------------------------------------------------------------------------------------|----------------------------------------------------------------------------------------------------|----------------------------------------------------------------------------------------------------|----------------------------------------------------------------------------------------------------|----------------------------------------------------------------------------------------------------|---------------------------------------|----------------------------------------------------------------------------------------------------|----------------------------------------------------------------------------------------------------|
| e 📄 IE'den Al  | PROJE ÖN TEKLIF F                                                                   | Adım Adım Kitap Ha:                                                                                                    | 🖹 İşte bu sahneler 1900                                                                                                    | Derlem Arama                                                                                                    | TAPoR: Voyant Cirrus                                                                                                    | » (                                   | Diğer Ye                                                                                                    | er İşaretleri                                                                                                    |
|                |                                                                                     |                                                                                                    |                                                                                                    |                                                                                                    | Hoşgeldiniz,                                                                                                    | , Bülent Ö                            | )zkan 🕞                                                                                                    | Çıkış                                                                                                    |
| ka Ekleme      | Ekranı                                                                              |                                                                                                    |                                                                                                    |                                                                                                    |                                                                                                    |                                       |                                                                                                    |                                                                                                    |
|                |                                                                                     |                                                                                                    |                                                                                                    |                                                                                                    |                                                                                                    |                                       |                                                                                                    |                                                                                                    |
|                |                                                                                     |                                                                                                    |                                                                                                    |                                                                                                    |                                                                                                    |                                       |                                                                                                    |                                                                                                    |
| n Dili         |                                                                                     |                                                                                                    |                                                                                                    |                                                                                                    |                                                                                                    |                                       |                                                                                                    |                                                                                                    |
| 1- Roma        | n                                                                                   |                                                                                                    |                                                                                                    |                                                                                                    | + Metin Ek                                                                                                    | kle 💿                                 | 1 Metin Gös                                                                                                    | ter                                                                                                    |
|                | 1- Gülten Dayıoğlu, U                                                               | Jçan Motor, Öykü, 2012, Kac                                                                                                    | lin                                                                                                    |                                                                                                    |                                                                                                    |                                       | Metin Düze                                                                                                    | nle                                                                                                    |
| 1- Öykü        |                                                                                     |                                                                                                    |                                                                                                    |                                                                                                    | + Metin Ek                                                                                                    | kle 📀                                 | 0 Metin Gös                                                                                                    | ter                                                                                                    |
| 1- Şiir        |                                                                                     |                                                                                                    |                                                                                                    |                                                                                                    | + Metin Ek                                                                                                    | kle 💿                                 | 0 Metin Gös                                                                                                    | ter                                                                                                    |
|                |                                                                                     |                                                                                                    |                                                                                                    |                                                                                                    |                                                                                                    |                                       |                                                                                                    |                                                                                                    |
| rnet Metinleri |                                                                                     |                                                                                                    |                                                                                                    |                                                                                                    | + Metin Ek                                                                                                    | kle                                   | 0 Metin Gös                                                                                                    | ter                                                                                                    |
|                |                                                                                     |                                                                                                    |                                                                                                    |                                                                                                    |                                                                                                    |                                       |                                                                                                    |                                                                                                    |
| tli Türler     |                                                                                     |                                                                                                    |                                                                                                    |                                                                                                    | + Metin E                                                                                                    | kle 📀                                 | 0 Metin Gös                                                                                                    | ter                                                                                                    |
| e Dōn          |                                                                                     |                                                                                                    |                                                                                                    |                                                                                                    |                                                                                                    |                                       |                                                                                                    |                                                                                                    |
| e<br>;i        | e Eiden Al<br>ka Ekleme<br>an Dili<br>1- Romai<br>1- Qykū<br>1- Şiir<br>ittl Türler | e ili IE'den AI i PROJE ON TEKLIF F<br>ka Eklerne Ekranı<br>an Dili<br>1-Roman<br>1-Gülten Dayloğlu, t<br>1-Öykü<br>1-Şiir<br>itil Türler | e i IE'den Al i PROJE ON TEKLIF F i Adim Adim Kitap He:<br>ka Ekleme Ekranı an Dili  1- Roman  1- Gülten Dayroğlu, Uçan Motor, Öykü, 2012, Kac  1- Öykü  1- Şiir  ernet Metinleri  itül Türler  2 e Don | e i IE'den Al i PROJE ON TEKLIF F Adim Adim Kitap Haai i Işte bu sahneler 1901<br>ka Ekleme Ekranı<br>an Dili<br>1- Roman<br>1- Gülten Dayloğlu, Uçan Motor, Öykü, 2012, Kadın<br>1- Öykü<br>1- Şiir<br>ernet Metinleri | e i IE'den Al i PROJE ON TEKLIF F Adim Adim Kitap Haai i Işte bu sahneler 1901 i Derlem Arama<br>ka Ekleme Ekranı<br>an Dili<br>1-Roman<br>1-Gülten Dayloğlu, Uçan Motor, Öykü, 2012, Kadın<br>1-Öykü<br>1-Şiir<br>ermet Metinleri | • • • • • • • • • • • • • • • • • • • | • • | • IPEden Al PROJE ON TEKLIF F Adim Adim Kitap He: Ipiete bu sahneler 190: Derlem Arama TAPOR: Voyant Cirrus * Ipiete bu sahneler 190: TapoR: Voyant Cirrus * Ipiete bu sahneler 190: TapoR: Voyant Cirrus * Ipiete bu sahneler 190: TapoR: Voyant Cirrus * Ipiete bu sahneler 190: TapoR: Voyant Cirrus * Ipiete bu sahneler 190: TapoR: Voyant Cirrus * Ipiete bu sahneler 190: Ipiete bu sahneler 190: |

Şekil 7. Eklenen metinlerin kayıt/kontrolarayüzü

Bu aşamadan sonra basit bir arayüzle (ki isteğe bağlı olarak girişi yapılan metinlerin diğer istatistikleri de eklenebilir) girişi yapılan metinlere ait sayısal verileri araştırmacıya sunulabilmektedir.

# 3.2.4. İstatistik Sayfası

İstatistik Sayfası, girişi yapılan metinlere ait *toplam metin sayısı, toplam cümle sayısı, toplam kelime sayısı, toplam tekik kelime sayısı, toplam hecesayısı* gibi bir takım temel/basit sayısal verileri araştırmacıya sunabilmektedir (Şekil 11). Bu istatistik bilgisi kullanıcının isteğine bağlı olarak düzenlebilmekte, ekleme ve çıkarmalar yapılabilmektedir.

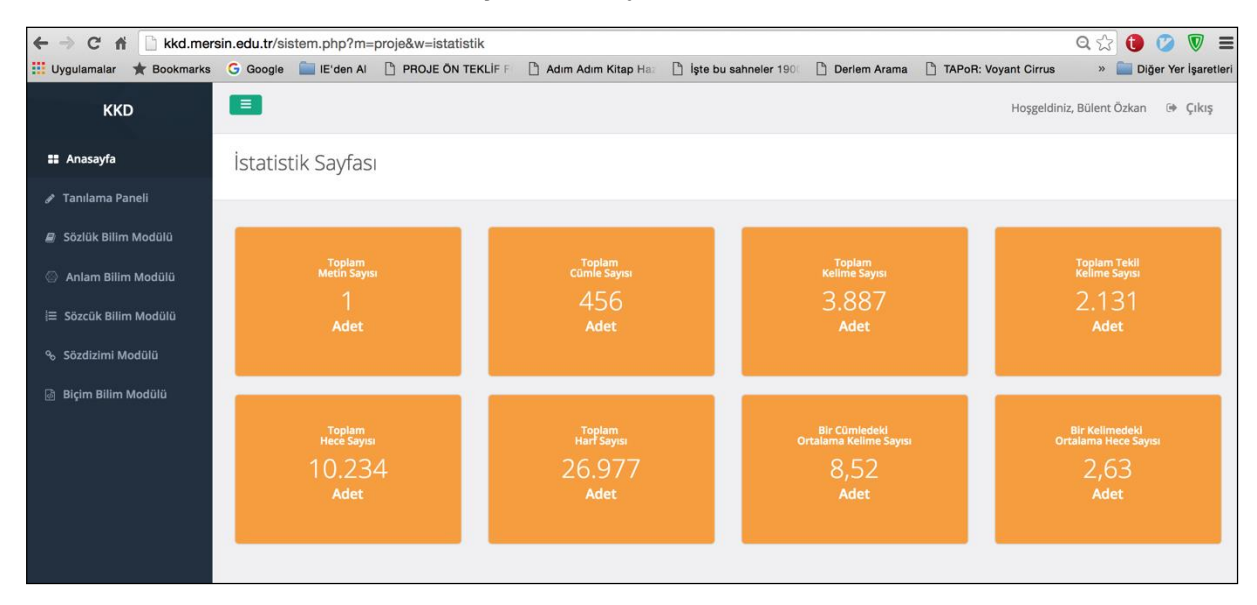

Şekil 8. İstatistik sayfası

Özetle, Tanılama Paneli, oluşturulmasına karar verilen derlem için metadata tanılamalarını, derlemin tabaka tanılamalarını, derlemde yer alan metinlerin girişlerinin gerçekleştirilmesinin ardından oluşturulan derlemin temel/basit düzeyde istatistik bilgilerini sunan ilk aşamadır. Bu aşamanın ardından oluşturulan derlem üzerinden diğer modülllere geçilebilmektedir.

Bu modüllerden ilki Sözlük Bilim Modülü'dür.